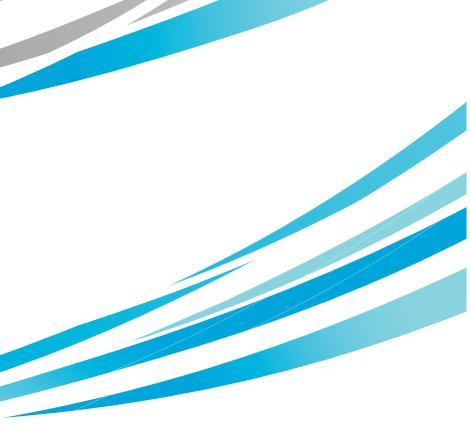

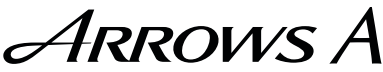

# SoftBank **201F** クイックスタート

# 各部の名称/キーのはたらき

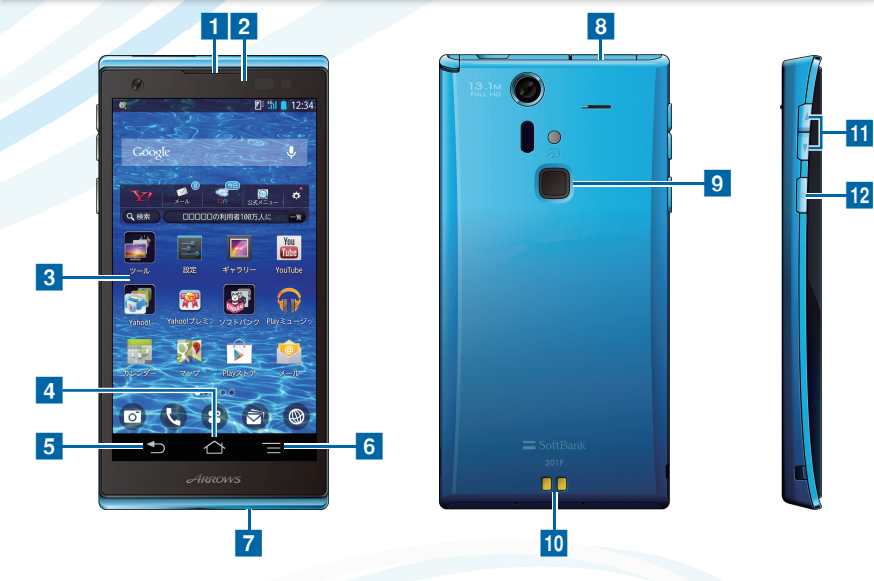

- 1 受話口
- 2 充電/お知らせ LED
- 3 ディスプレイ
- 4 ホームボタン:ホーム画面を表示します。
- 5 戻るボタン:前の画面に戻ります。
- 6 メニューボタン:メニュー画面を表示します。
- 7送話口
- ・本機のイラストはイメージ画像であり、実際の色と異なる場合があります。
- ・本書で記載しているディスプレイ表示は、実際の表示と異なる場合があります。

- 8 外部接続端子
- 9 指紋センサー:「カチッ」と音がするまで 押すと、画面が点灯/消灯します。また、 指紋認証に使用します。
- 10 充電端子
- 11 音量大/小キー
- 12 電源キー

# 電源を入れる/初期設定

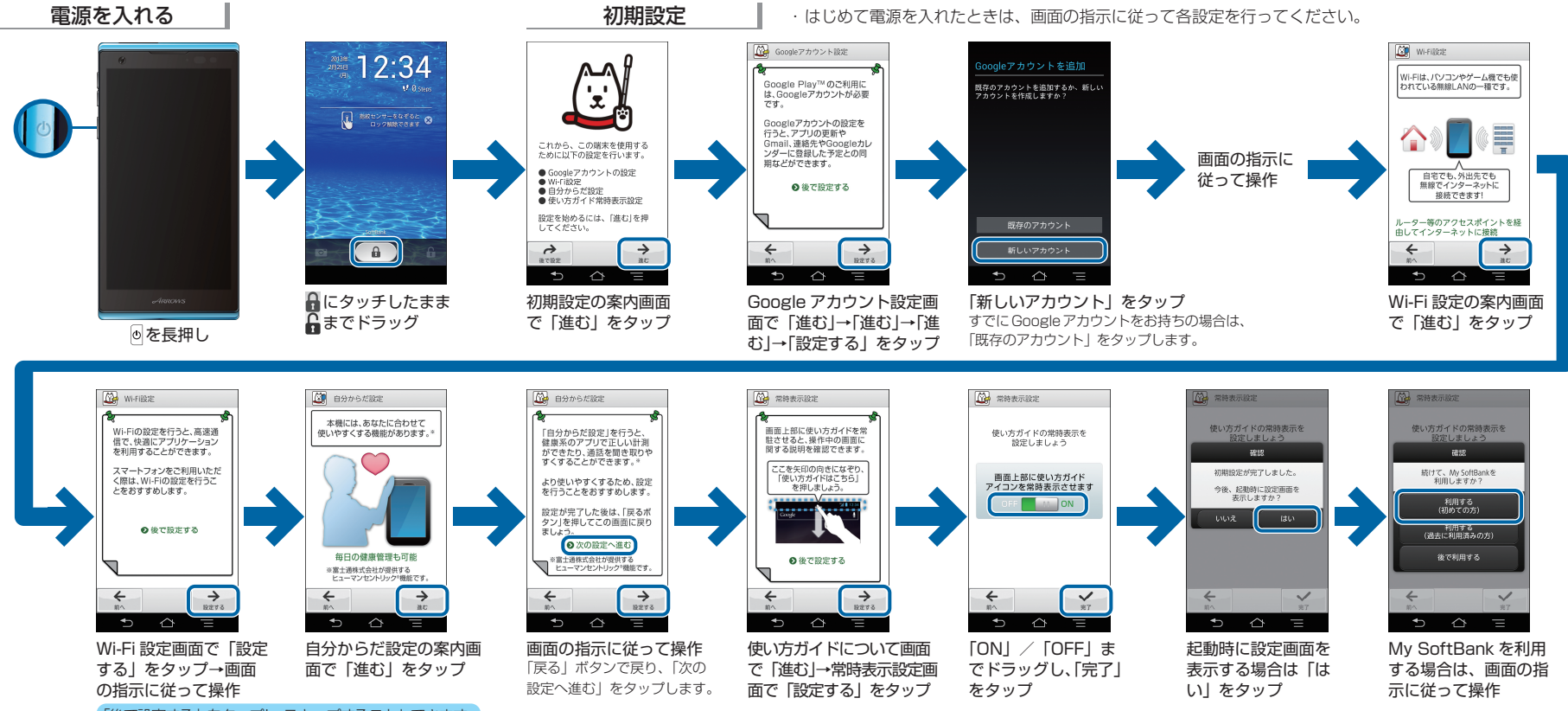

「後で設定する」をタップし、スキップすることもできます。

# ホーム画面とアプリケーション

本機のおもな操作は、電源を入れると表示される「ホーム画面」と、ホーム画面でアプリケーションを一覧 表示した「ランチャー画面」から行います。左右にフリックすると、ホーム画面を切り替えることができます。

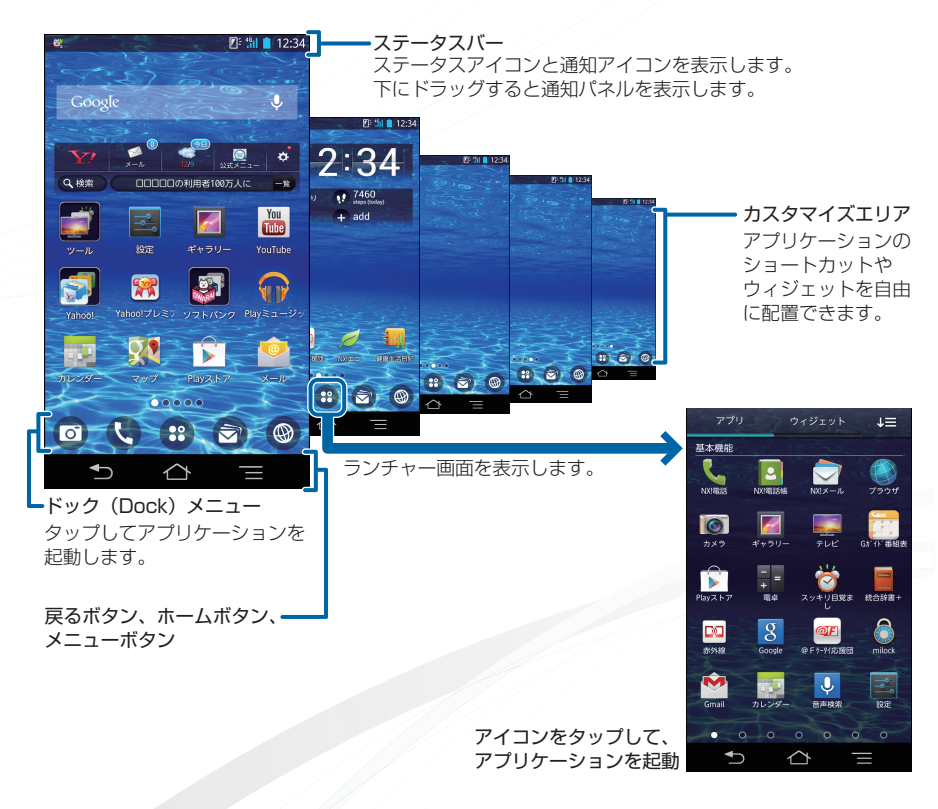

# タッチパネル操作

本機のディスプレイはタッチパネルです。指で直接触れて操作できます。

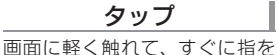

#### ドラッグ

# アイコンなどの対象物に軽く触れたまま、目的の位置までなぞり、指を離します。

## フリック

画面に軽く触れて、上下左右に 指を軽くはじきます。

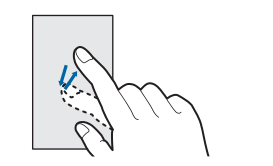

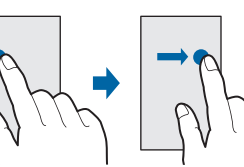

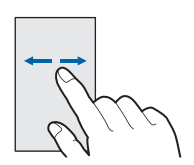

# 文字入力

離します。

文字を入力するときは、ディスプレイに表示されるソフトウェアキーボードを使用します。

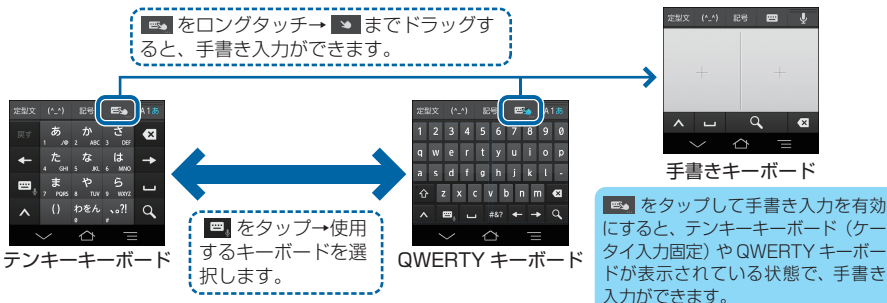

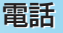

#### 電話をかける

ホーム画面で��(NX! 電話)をタップして、電話 をかけます。

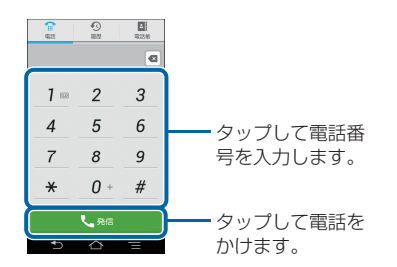

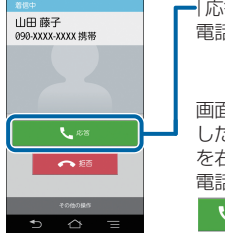

電話がかかってきたら

# ー「応答」をタップして 電話に出ます。

画面ロック中に着信 した場合は、「応答」 を右にドラッグして 電話に出ます。

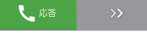

メール

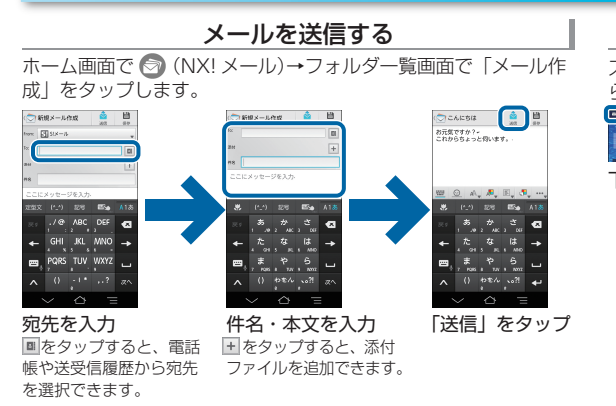

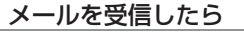

ステータスバーにメールの受信を知らせる通知アイコンが表示されます。

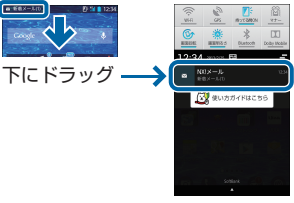

通知パネルの「NX! メール」 をタップし受信メールを確認 します。

# 取扱説明書

# 使い方ガイド(アプリ)

このケータイの使いかたを調べたり、FAQ サイト ヘアクセスすることができます。

ホーム画面で (3) → 🙋 (使い方ガイド)

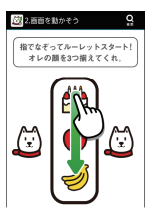

基本操作を動画やゲーム、 体験型チュートリアルで 簡単に覚えることができ ます。

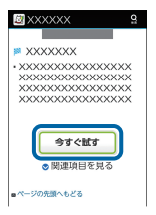

取扱説明書では「今すぐ 試す」をタップして説明 している機能を起動でき ます。

### オンラインマニュアル

このケータイまたはパソコンでも確認できます。

#### ケータイから

ブラウザのブックマークに登録されている「オン ラインマニュアル」を選択 ホーム画面で (プラウザ)→ 
三 →「ブック マーク|→「オンラインマニュアル」

#### パソコンから

http://www.softbank.jp/mb/r/support/201f/ PDF 版もダウンロードできます。

# お問い合わせ先一覧

お困りのときや、ご不明な点などございましたら、 お気軽に下記お問い合わせ窓口までご連絡ください。

# ■ ソフトバンクカスタマーサポート

#### 総合案内

ソフトバンク携帯電話から 157(無料) 一般電話から ④ 0800-919-0157(無料)

#### 紛失・故障受付

ソフトバンク携帯電話から 113(無料) 一般電話から (2000-919-0113(無料)

### スマートフォン テクニカルサポート センター スマートフォンの操作案内はこちら ソフトバンク携帯電話から 151(無料) 一般電話から ④0800-1700-151(無料)

#### ソフトバンクモバイル国際コール センター

海外からのお問い合わせおよび盗難・紛失の ご連絡

#### +81-3-5351-3491

(有料、ソフトバンク携帯電話からは無料)

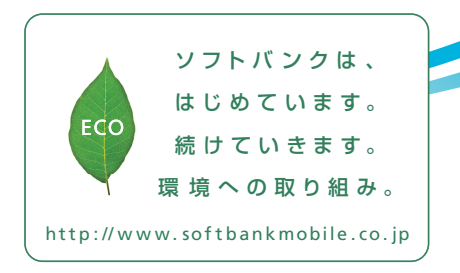

2013年2月 第1版発行 ソフトバンクモバイル株式会社 ご不明な点はお求めになられた ソフトバンク携帯電話取扱店にご相談ください。 機種名:SoftBank 201F 製造元:富士通モバイルコミュニケーションズ株式会社

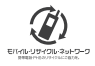

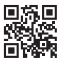

CA92002-8450